## Screencast erstellen mit studio.opencast.org

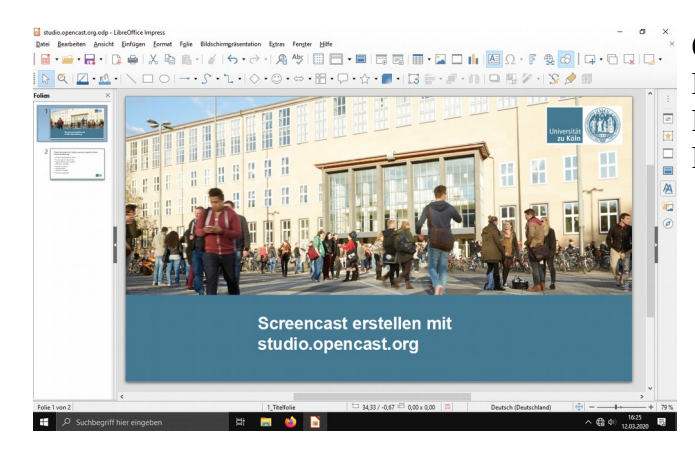

Öffnen Sie zuerst Programm (z.B. MS Powerpoint/LibreOffice Impress/oder eine PDF-Datei) mit den Folien für Ihre Präsentation.

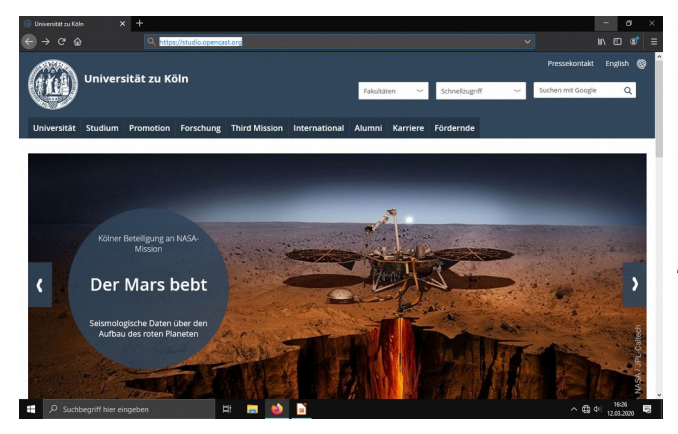

## Rufen Sie anschließen in ihrem Webbrowser die Seite **https://studio.opencast.org** auf.

(wenn möglich verwenden Sie einen auf Chromium basierten Webbrowser: Google Chrome; Vivaldi, auch der neuste Edge müsste geeignet sein)

| » Opencast Studio (beta) X | +          |                   |          |                 |        | - ø ×            |
|----------------------------|------------|-------------------|----------|-----------------|--------|------------------|
| ← → 여 ŵ                    |            |                   |          |                 |        | li\ ⊕ @* ≡       |
| OPENCAST STUD              |            |                   | Aufnahme | 🗲 Einstellungen | 🚯 Info | O Problem melden |
|                            | Welche     | Videoquelle(n) a  | ufnehm   | en?             |        |                  |
|                            |            |                   |          |                 |        |                  |
|                            |            |                   |          |                 |        |                  |
| ſ                          |            |                   |          |                 |        |                  |
|                            |            | <u>_</u>          |          |                 |        |                  |
|                            | Bildschirm | Bildschirm & Kame | ra       | Kamera          |        |                  |
|                            |            |                   |          |                 |        |                  |
|                            |            |                   |          |                 |        |                  |
|                            |            |                   |          |                 |        |                  |
|                            |            |                   |          |                 |        |                  |
| 🗧 🔎 Suchbegriff hier eing  | eben 🗮 👼   | 🔹 📑               |          |                 |        | ^ ⊕ ¢   1626 ₽   |

Hier können Sie nun auswählen, aus welchen Quellen der Screencast erstellt werden soll. Aktuell sollte hier nur Bildschirm ausgewählt werden.

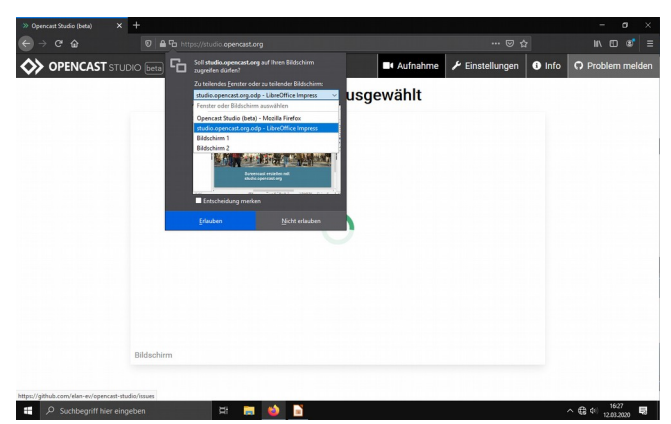

In dem darauf folgenden Hinweis, wählen Sie bitte das Fenster, welches aufgezeichnet werden soll. (In meinem Fall ist dies LibreOffice Impress) und klicken auf "Erlauben".

![](_page_1_Picture_2.jpeg)

Dadurch wird das entsprechende Programmfenster in den Vordergrund geholt.

Bitte wechseln Sie wieder zum Browserfenster zurück (Klick auf das Firefox-Symbol).

![](_page_1_Picture_5.jpeg)

![](_page_1_Picture_6.jpeg)

📰 🔎 Su

und klicken unten rechts auf "Weiter"

Jetzt muss noch das Mikrofon ausgewählt werden

![](_page_2_Picture_0.jpeg)

Audio aufnehmen?

✓ Zurück
E Ø Si

Ohne Audio

1 🚯 Info 🖸 🖸

Wählen Sie in der Abfrage das Mikrofon aus, mit dem Sie die Aufnahme machen möchten.

Wir empfehlen Ihnen dafür unbedingt ein USB-Headset zu verwenden.

Bitte testen Sie, ob über das vorab ausgewählte Mikrofon ein Signal übertragen wird.

Wenn alles OK ist, dann bitte wieder auf "Weiter" klicken.

Jetzt ist alles für die Aufnahme bereit. Klicken Sie auf den roten Knopf, um mit der Aufzeichnung zu beginnen ...

![](_page_2_Picture_7.jpeg)

... und wechseln wieder zu dem Programmfenster, in welchem Sie die Präsentation abspielen werden.

![](_page_3_Picture_0.jpeg)

Wechseln Sie bitte in den Vollbildmodus, damit keine unnötigen Elemente mit aufgezeichnet werden.

![](_page_3_Picture_2.jpeg)

Halten Sie jetzt Ihren Vortag.

Wenn Sie fertig sind, klicken Sie wieder auf das Firefox-Symbol, um zum Browserfenster zu wechseln ...

![](_page_3_Picture_5.jpeg)

<image>

... und dort die Aufzeichnung zu stoppen.

Sie können die Aufzeichnung zur Kontrolle abspielen und wenn zufrieden auf "Weiter" klicken … wenn nicht, auf "Verwerfen und neu aufzeichnen".

![](_page_4_Picture_0.jpeg)

![](_page_4_Picture_1.jpeg)

# 🚍 🧆 🖹 🗎

∿ ∰ 4() 1633 🛃

📒 🔎 Suchbegriff hier ei

Klicken Sie nun auf "Herunterladen" ...

und speichern Sie bitte die Aufzeichnung auf Ihrem PC.

Sie können jetzt eine weitere Aufnahme starten oder studio.opencast.org verlassen und die Aufzeichnungen nun in ILIAS bereitstellen.